# Travaux pratiques : configuration d'un routeur et d'un client sans fil

# Topologie

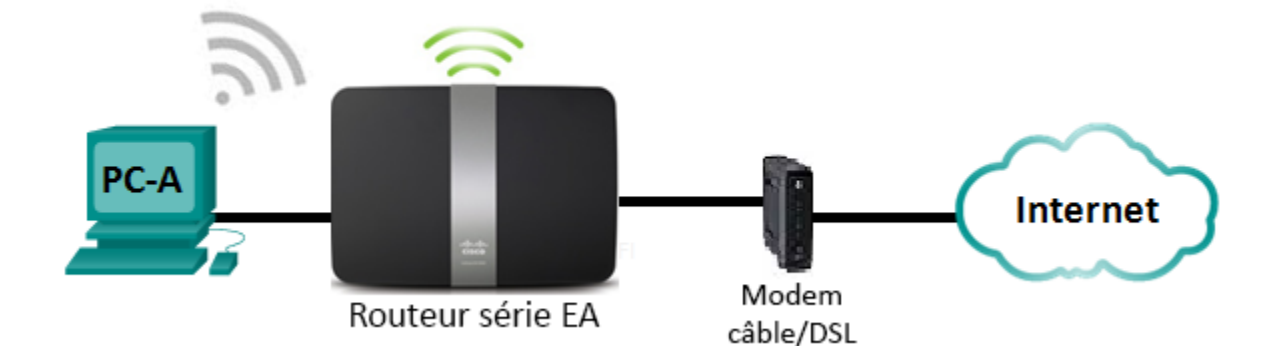

## Paramètres du routeur Linksys

| Nom réseau (SSID)       | CCNA-Net |
|-------------------------|----------|
| Mot de passe réseau     | cisconet |
| Mot de passe de routeur | cisco123 |

## Objectifs

- Partie 1 : configuration des paramètres de base sur un routeur Linksys EA
- Partie 2 : sécurisation du réseau sans fil
- Partie 3 : examen des fonctionnalités supplémentaires sur un routeur Linksys EA
- Partie 4 : connexion à un client sans fil

## Contexte/scénario

Surfer sur le Web depuis n'importe où, de la maison en passant par le bureau, est devenu monnaie courante. Sans connectivité sans fil, les utilisateurs seraient tenus de se connecter uniquement là où se trouve une connexion filaire. Les utilisateurs profitent de la flexibilité qu'offrent les routeurs sans fil pour accéder au réseau et à Internet.

Au cours de ces travaux pratiques, vous allez configurer un routeur Smart Wi-Fi Linksys, ce qui inclut l'application des paramètres de sécurité WPA2 et l'activation des services DHCP. Vous allez examiner de nouvelles fonctionnalités disponibles sur ces routeurs, telles que le stockage USB, le contrôle parental et les restrictions de temps. Vous allez également configurer un PC client sans fil.

## **Ressources requises**

- 1 routeur Linksys EA (EA4500 avec version de micrologiciel 2.1.39.145204 ou similaire)
- 1 modem câble ou DSL (en option : nécessaire pour le service Internet et normalement fourni par le FAI)

- 1 PC équipé d'une carte réseau sans fil (Windows 7, Vista ou XP)
- Câbles Ethernet conformément à la topologie

# Partie 1 : Configuration des paramètres de base sur un routeur Linksys EA

Le moyen le plus efficace de configurer des paramètres de base sur un routeur EA est d'exécuter le CD d'installation Linksys EA qui est fourni avec le routeur. Si le CD d'installation n'est pas fourni, téléchargez le programme d'installation sur <u>http://Linksys.com/support</u>.

## Étape 1 : Insérez le CD d'installation Linksys EA dans le PC.

Lorsque vous y êtes invité, sélectionnez **Set up your Linksys Router** (Configurer votre routeur Linksys). Vous serez invité à lire et accepter le contrat de licence pour l'utilisation du logiciel. Cliquez sur **Next >** (Suivant >) après avoir accepté le contrat de licence.

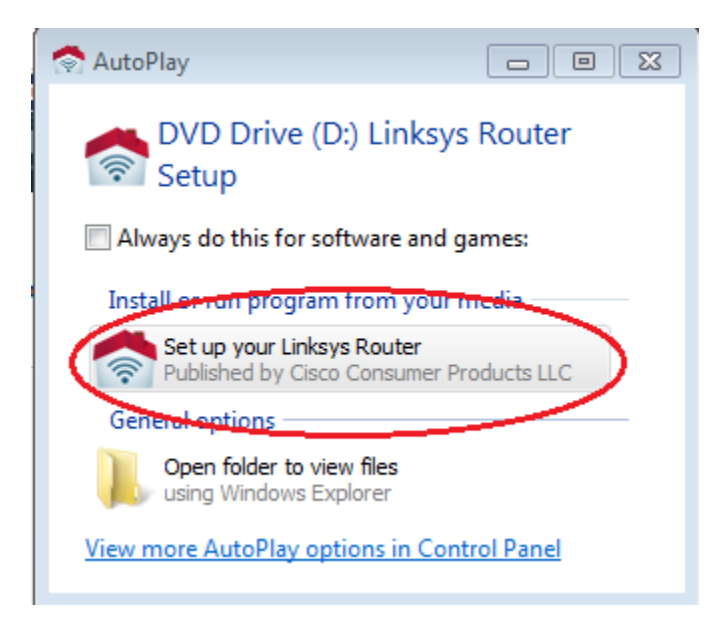

## Étape 2 : Câblez le réseau conformément à la topologie.

Suivez les instructions de la fenêtre qui s'affiche ensuite pour connecter le câble d'alimentation et le câble Ethernet de votre modem câble ou DSL. Vous pouvez connecter le PC à l'un des quatre ports Ethernet inutilisés à l'arrière du routeur. Une fois toutes les connexions établies, cliquez sur **Next >** (Suivant >).

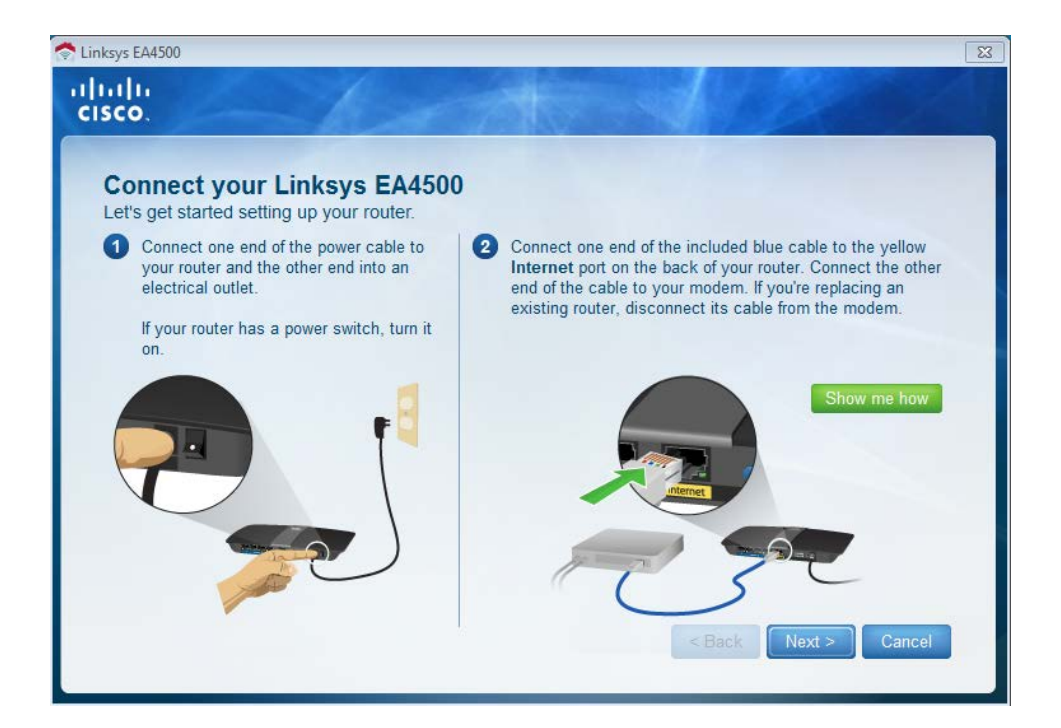

#### Étape 3 : Configurez les paramètres du routeur Linksys.

a. Attendez que la fenêtre Linksys router settings (Paramètres du routeur Linksys) s'affiche. Utilisez le tableau Linksys Router Settings (Paramètres du routeur Linksys) au début de ces travaux pratiques pour remplir les champs de cette fenêtre. Cliquez sur Next (Suivant) pour afficher l'écran récapitulatif des paramètres du routeur. Cliquez sur Next.

| cisco Linksys                                            | s Smart Wi-Fi Router Setup                                                                          |                                 |                                      |
|----------------------------------------------------------|----------------------------------------------------------------------------------------------------|---------------------------------|--------------------------------------|
| Linksys rou<br>Your wireless netw<br>create a router pas | uter settings<br>ork name (SSID) and wireless password a<br>sword to prevent access to your router. | are shown below. You can change | these settings now or later on. Also |
| WIRELES                                                  | S                                                                                                   |                                 |                                      |
|                                                          | Wireless network name (SSID):                                                                       | Wireless password:              |                                      |
|                                                          | CCNA-Net                                                                                            | cisconet                        |                                      |
| Learn m                                                  |                                                                                                    |                                 |                                      |
| Č¢<br>Learn m                                            | Router password:<br>cisco123                                                                        |                                 |                                      |
| Need help?                                               |                                                                                                    |                                 |                                      |
| Cancel                                                   |                                                                                                    |                                 | Back Next                            |

b. La fenêtre Create your Linksys Smart Wi-Fi account (Créer votre compte Linksys Smart Wi-Fi) s'affiche. Un compte Linksys Smart Wi-Fi associe votre routeur au compte, ce qui vous permet de gérer le routeur à distance à partir d'un navigateur ou d'un périphérique mobile qui utilise l'application Smart Wi-Fi. Dans le cadre de ces travaux pratiques, ignorez la procédure de configuration du compte. Cochez la case No thanks (Non merci) et appuyez sur Continue (Continuer).

Remarque : il est possible de configurer un compte en accédant à la page www.linksyssmartwifi.com.

| الالالالالالالالالالالالالالالالالالال                                                                                                    |
|----------------------------------------------------------------------------------------------------|
| Create your Linksys Smart Wi-Fi account<br>Create your free Smart Wi-Fi account to experience and access your connected home from anywhere at any time. The account is<br>optional and takes only a few minutes to set up.                                                                   |
| <ul> <li>Why a Linksys Smart Wi-Fi account?</li> <li>Get anytime, anywhere access to your home network</li> <li>Access new and exciting Apps</li> <li>Use intelligent media prioritization for HD video and gaming</li> <li>Control kids' content even when you're away from home</li> </ul> |
| Continue                                                                                                    |

c. Une fenêtre **Sign In** (Se connecter) s'affiche. Dans le champ **Access Router** (Accéder au routeur), saisissez **cisco123**, puis cliquez sur **Sign In** (Se connecter).

| Sign In<br>Log in with your router password.                                                                                                    |                                                                       |
|----------------------------------------------------------------------------------------------------|-----------------------------------------------------------------------|
| Add mobile<br>devices, tablets, and<br>TV's to your network                                                                                                    | Access Router                                                         |
| •••••                                                                                                    | To login with your Linksys Smart Wi-Fi account, <b>click</b><br>here. |
| Use your Linksys Smart Wi-Fi account to access your home network from<br>anywhere, at any time, even from your mobile device. Easily connect new<br>devices, set parental controls, get access to Smart Wi-Fi mobile Apps, and<br>more. |                                                                       |
| For more information click here                                                                                                    |                                                                       |

d. Sur la page d'accueil de Linksys Smart Wi-Fi, cliquez sur **Connectivity** (Connectivité) pour afficher et modifier les paramètres de base du routeur.

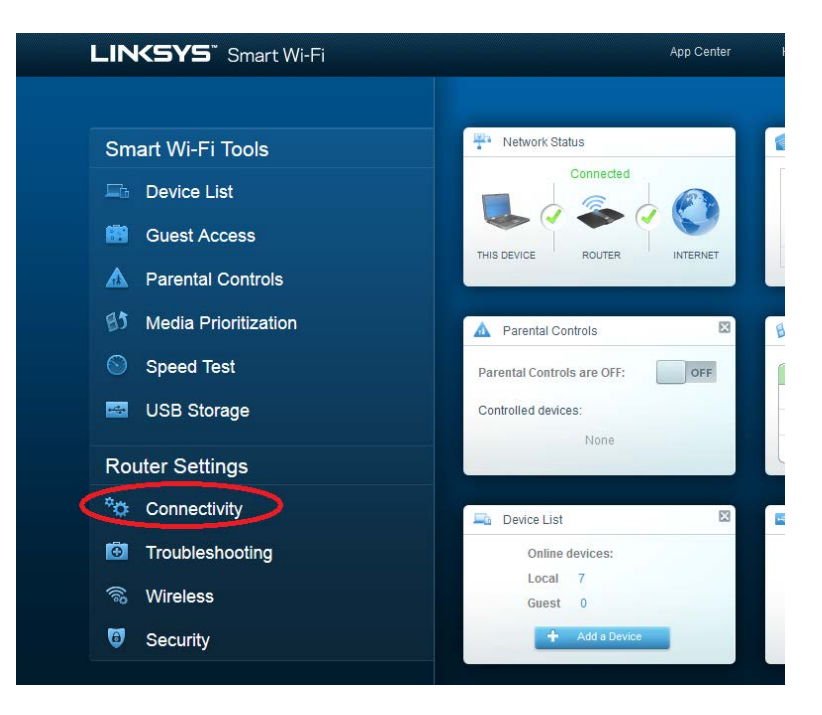

e. Sur l'onglet **Basic** (Base), vous pouvez modifier le nom et le mot de passe SSID, changer le mot de passe du routeur, effectuer les mises à jour du micrologiciel et définir le fuseau horaire pour votre routeur. (Les informations sur le SSID et le mot de passe du routeur ont été définis à l'Étape 3a.) Sélectionnez le fuseau horaire correct pour votre routeur dans la zone déroulante et cliquez sur **Apply** (Appliquer).

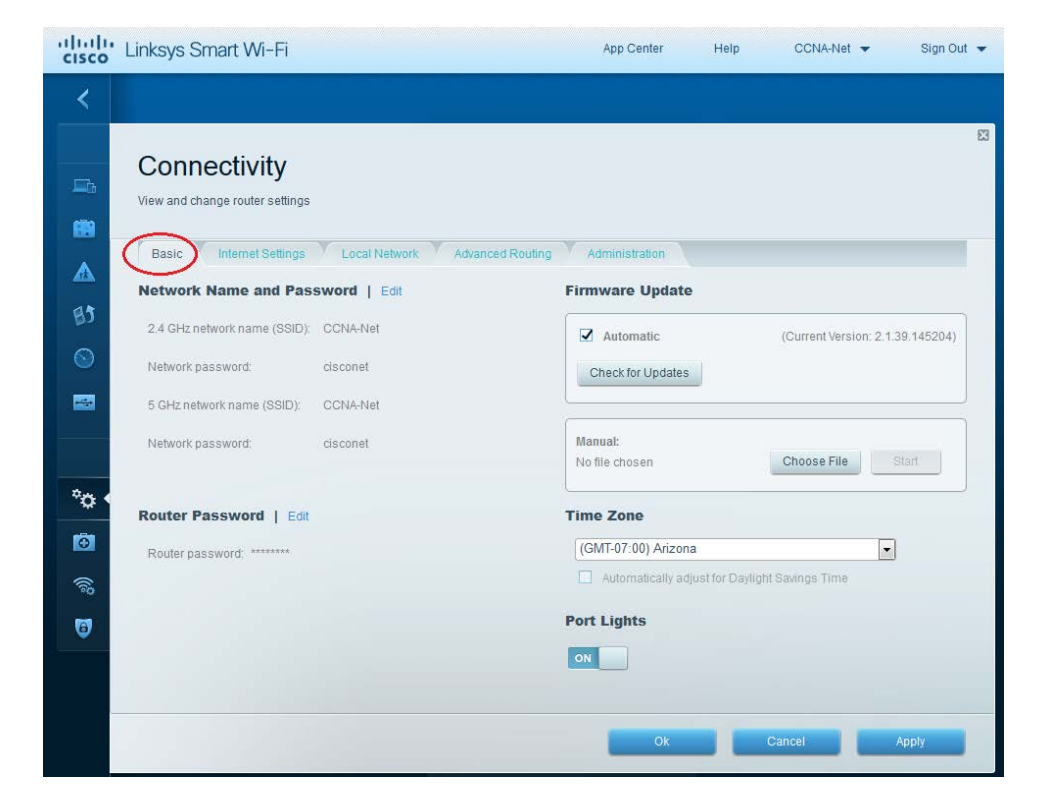

f. L'onglet Internet Settings (Paramètres Internet) fournit des informations sur la connexion Internet. Dans l'exemple, le routeur a automatiquement configuré la connexion pour DHCP. Les informations IPv4 et IPv6 peuvent être affichées dans cet écran.

| Connectivity<br>View and change router settings<br>Basic Internet Settings Local Network Advanced | Routing Administration |            | E     |
|---------------------------------------------------------------------------------------------------|------------------------|------------|-------|
| Type of Internet Connection                                                                       | Optional               |            |       |
| Connection Type: Automatic Configuration - DHCP                                                   | Domain name:           | ph.cox.net |       |
|                                                                                                   | MTU:                   | Auto       |       |
|                                                                                                   | Size:                  | 0          |       |
|                                                                                                   |                        |            |       |
|                                                                                                   |                        |            |       |
|                                                                                                   |                        |            |       |
|                                                                                                   |                        |            |       |
|                                                                                                   | Ok                     | Cancel     | Apply |

g. L'onglet Local Network (Réseau local) contrôle les paramètres du serveur DHCP local. Les paramètres du réseau local par défaut spécifient le réseau 192.168.1.0/24 et l'adresse IP locale du routeur par défaut est 192.168.1.1. Il est possible de modifier ces informations en cliquant sur Edit (Modifier) en regard de Router Details (Détails sur le routeur). Les paramètres du serveur DHCP peuvent être modifiés dans cet écran. Vous pouvez définir l'adresse de début DHCP, le nombre maximal d'utilisateurs DHCP, la durée de bail du client et les serveurs de noms de domaine (DNS) statiques. Cliquez sur Apply (Appliquer) pour accepter toutes les modifications définies dans cet écran.

**Remarque** : si DHCP est utilisé pour obtenir des informations sur la connexion FAI, il est probable que ces adresses DNS seront renseignées avec les informations sur le serveur de nom de domaine (DNS) du FAI.

| cisco               | Linksys Smart                | : Wi-Fi                           |         |         |            |        | App Center        | He          | elp        | C            | CCNA-            | Net 👻 | Si    | ign Out | • |
|---------------------|------------------------------|-----------------------------------|---------|---------|------------|--------|-------------------|-------------|------------|--------------|------------------|-------|-------|---------|---|
| <                   |                              |                                   |         |         |            |        |                   |             |            |              |                  |       |       |         |   |
| - fa<br>- <b>68</b> | Connect<br>View and change r | t <b>ivity</b><br>router settings |         |         |            |        |                   |             |            |              |                  |       |       |         |   |
|                     | Basic Inte                   | met Settings                      | Local N | letwork | Advanced R | outing | Administration    |             |            |              |                  |       |       |         |   |
|                     | Router Detail                | s (Edit                           |         |         |            | DI     | HCP Server        | 🖌 Enab      | led        |              |                  |       |       |         |   |
| 83                  | Host name:                   | CCNA-Net                          |         |         |            | S      | Start IP address: |             | 192 .      | . 168 .      | 1                | . 100 |       |         |   |
| $\odot$             | IP address:                  | 192.168.1.1                       |         |         |            | 1      | laximum numbe     | r of users: | 50         |              | ] 1 to           | 155   |       |         |   |
| -                   | Subnet mask                  | 255.255.255.0                     |         |         |            | 1      | P address range   | Ê           | 192<br>192 | .168<br>.168 | 1 .100<br>1 .149 | ) to  |       |         |   |
|                     |                              |                                   |         |         |            | C      | Client lease time |             | 144        | 0            | Minu             | ites  |       |         |   |
| °o <                |                              |                                   |         |         |            | S      | Static DNS 1:     |             | 68         | 105          | 28               | 16    |       |         |   |
| <b>O</b>            |                              |                                   |         |         |            | S      | Static DNS 2:     |             | 68         | 105          | 29               | 16    |       |         |   |
| (1)                 |                              |                                   |         |         |            | 5      | Static DNS 3:     |             | 0          | 0            | 0                | 0     |       |         |   |
| -0-                 |                              |                                   |         |         |            | V      | VINS:             |             | 0          | 0            | 0                | 0     |       |         |   |
| ę                   |                              |                                   |         |         |            |        |                   |             |            |              |                  |       |       |         |   |
|                     |                              |                                   |         |         |            | C      | HCP Reservatio    | ons         |            |              |                  |       |       |         |   |
|                     |                              |                                   |         |         |            |        |                   |             |            |              |                  |       |       |         |   |
|                     |                              |                                   |         |         |            |        | OF                | -           |            | Cance        | el               |       | Apply |         | > |

h. L'onglet **Advanced Routing** (Routage avancé) vous permet de désactiver la traduction d'adresses réseau (NAT), qui est activée par défaut. Cet écran vous permet également d'ajouter des routes statiques. Cliquez sur **Apply** pour accepter les modifications souhaitées et définies dans cet écran.

|                                                                                                    | c Internet Sel | ttings Local Network 🤇 | Advanced Routing | Administration |           |                |
|----------------------------------------------------------------------------------------------------|----------------|------------------------|------------------|----------------|-----------|----------------|
| Routing           Route name         Destination IP address         Subnet mask         Gateway         Interface | Enabled        |                        |                  |                |           |                |
| Route name Destination IP address Subnet mask Gateway Interface                                                   | Routing        |                        |                  |                |           |                |
|                                                                                                    | Route name     | Destination IP address | Subnet mask      | Gateway        | Interface |                |
|                                                                                                    |                |                        |                  |                |           | -              |
|                                                                                                    |                |                        |                  |                |           | Add static rol |
|                                                                                                    |                |                        |                  |                |           | Add static for |
|                                                                                                    |                |                        |                  |                |           | Add static ro  |
|                                                                                                    |                |                        |                  |                |           | Add stauc      |

i. L'onglet Administration fournit des commandes pour la gestion du logiciel Smart Wi-Fi. En cochant la case appropriée, vous pouvez activer l'accès à la gestion à distance du routeur. Vous pouvez également activer l'accès HTTPS et limiter la gestion sans fil. Les commandes Plug-and-Play universel (UPnP) et Passerelle de la couche Application sont également disponibles dans cet écran. Cliquez sur Apply pour accepter les modifications souhaitées et définies dans cet écran.

| Basic Internet Settings Local Network Advanced Routing              | Administration                                                                          |
|---------------------------------------------------------------------|-----------------------------------------------------------------------------------------|
| ocal Management Access                                              | Remote Access                                                                           |
| HTTP I HTTPS                                                        | Allow remote access to Linksys Smart Wi-Fi Tools and Router<br>Settings                 |
| Access via wireless                                                 | Note: Disabling this setting prevents you from accessing your network over the Internet |
| JPnP 🗹 Enabled                                                      | Application Layer Gateway                                                               |
| Allow users to configure     Allow users to disable Internet access | SIP                                                                                     |
|                                                                     |                                                                                         |
|                                                                     |                                                                                         |

# Partie 2 : Sécurisation du réseau sans fil

Dans la Partie 2, vous allez sécuriser le réseau sans fil du routeur Linksys EA et examiner les options de redirection et de pare-feu sur un routeur Smart Wi-Fi Linksys.

## Étape 1 : Ajoutez une sécurité WPA sur les routeurs sans fil.

a. À partir de la page d'accueil Linksys Smart Wi-Fi, cliquez sur Wireless (Sans fil).

| LIN      | KSYS <sup>®</sup> Smart Wi-Fi |           |
|----------|-------------------------------|-----------|
|          |                               |           |
| Sm       | nart Wi-Fi Tools              | Pret Net  |
| <u>s</u> | Device List                   |           |
|          | Guest Access                  |           |
|          | Parental Controls             | THIS DEVI |
| EB       | Media Prioritization          |           |
| $\odot$  | Speed Test                    | Parental  |
|          | USB Storage                   | Controlle |
| Ro       | uter Settings                 |           |
| *0       | Connectivity                  | 🖵 Dev     |
| Ð        | Troubleshooting               |           |
|          | Wireless                      |           |
| 0        | Security                      |           |

 b. La fenêtre Wireless (Sans fil) affiche les paramètres des radios 2,4 et 5 GHz. Utilisez le bouton Edit (Modifier) en regard de chaque colonne pour modifier le paramètre de sécurité sur chaque gamme de fréquences sans fil. (Le SSID et le mot de passe ont été précédemment configurés dans la Partie 1.) Cliquez sur la liste déroulante Security mode (Mode de sécurité) pour sélectionner l'option WPA2/WPA Mixed Personal (WPA2/WPA Mixte particulier) pour chaque gamme. Cliquez sur Apply (Appliquer) pour enregistrer vos paramètres, puis cliquez sur OK.

| Wireless MAC F       | Filtering Wi-Fi Protected Setup |                      |                                                 |
|----------------------|---------------------------------|----------------------|-------------------------------------------------|
| 2.4 GHz network      | (   Edit                        | 5 GHz network        | Edit                                            |
| Network:             | Enabled                         | Network:             | Enabled                                         |
| Network name (SSID): | CCNA-Net                        | Network name (SSID): | CCNA-Net                                        |
| Password:            | cisconet                        | Password:            | cisconet                                        |
| Network mode:        | Mixed                           | Network mode:        | Mixed                                           |
| Security mode:       | WPA2/WPA Mixed Personal         | Security mode:       | WPA2/WPA Mixed Personal                         |
| Channel width:       | Auto                            | Channel width:       | None<br>WEP                                     |
| Channel:             | Auto                            | Channel:             | WPA Personal<br>WPA Enterprise<br>WPA2 Personal |

## Étape 2 : Appliquez les paramètres de redirection et de pare-feu.

à partir de la page d'accueil Linksys Smart Wi-Fi, cliquez sur Security (Sécurité). Dans les fenêtres Security (Sécurité), les onglets Firewall (Pare-feu), DMZ et Apps and Gaming (Applications et jeux) sont disponibles pour afficher et modifier les paramètres de sécurité du routeur.

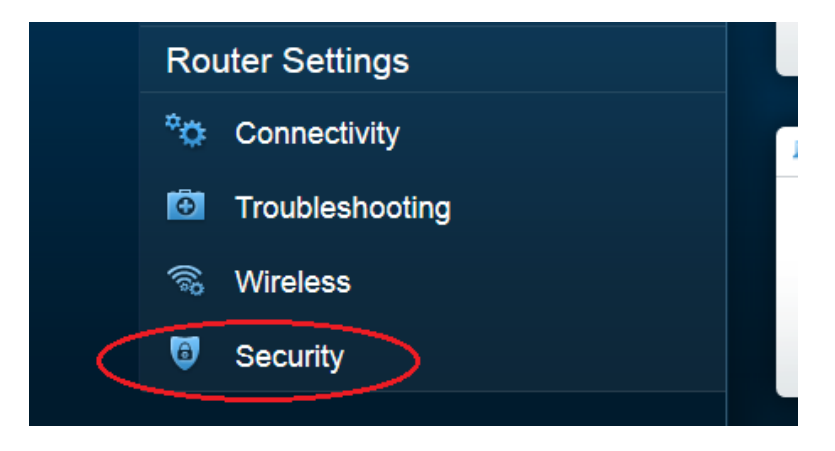

b. L'onglet Firewall (Pare-feu) affiche les paramètres de pare-feu, où vous pouvez activer ou désactiver la protection de pare-feu de l'inspection dynamique de paquets (SPI) IPv4 et IPv6, les options de PassThrough du réseau privé virtuel, ainsi que les filtres Internet. Cliquez sur Apply pour accepter les modifications souhaitées et définies dans cet écran.

| Firewall DMZ                 | Apps and Gaming |                |                         |               |             |
|------------------------------|-----------------|----------------|-------------------------|---------------|-------------|
| irewall                      |                 | Internet filte | rs                      |               |             |
| IPv4 SPI firewall protection | Enabled         | ☑ Filter anon  | ymous Internet requests | 5             |             |
| IPv6 SPI firewall protection | Inabled         | 🔲 Filter multi | cast                    |               |             |
| VPN Passthrough              |                 | 🔲 Filter Inter | net NAT redirection     |               |             |
| IPSec Passthrough            | Inabled         | ☑ Filter ident | (Port 113)              |               |             |
| PPTP Passthrough             | I Enabled       |                |                         |               |             |
| L2TP Passthrough             | I Enabled       |                |                         |               |             |
| Pv6 Port Services            |                 |                |                         |               |             |
| Description                  | Protocol        | IPv6 Address   | Allow                   | Enabled       |             |
|                              |                 |                |                         |               |             |
|                              |                 |                |                         | Add IPv6 Fire | wall Settir |

c. L'onglet Apps and Gaming (Applications et jeux) fournit des fonctionnalités de redirection. Dans l'exemple, les ports 5060 et 5061 ont été ouverts pour une application de téléphone logiciel VoIP exécutée sur un périphérique local à l'adresse IP 192.168.1.126. Cliquez sur Apply pour accepter les modifications souhaitées et définies dans cet écran.

| IS     Single Port Forwarding     Port Range Triggering       Application name     Start ~ End Port     Protocol     Device IP#     Enabled                                              |             |
|----------------------------------------------------------------------------------------------------|-------------|
| Application name         Start ~ End Port         Protocol         Device IP#         Enabled           Ve/D 058thboss         5060, 5064         Deth         400 460 4406         Taxe |             |
| ValD Callebrane E000 E004 Date 400 400 4 400 Taxa                                                                                                    |             |
| Voir Solphone 5060 - 5061 Both 192, 168, 1, 126 The                                                                                                    | Edit/       |
|                                                                                                    |             |
| Add a new Port Ran                                                                                                    | ge Forwardi |
|                                                                                                    |             |
|                                                                                                    |             |
|                                                                                                    |             |
|                                                                                                    |             |
|                                                                                                    |             |

# Partie 3 : Examen des fonctionnalités supplémentaires sur un routeur Linksys EA

Dans la Partie 3, vous allez examiner certaines fonctionnalités supplémentaires disponibles sur le routeur Linksys EA.

## Étape 1 : Examinez les outils Smart Wi-Fi.

a. À partir de la page d'accueil Linksys Smart Wi-Fi, cliquez sur Device List (Liste des périphériques).

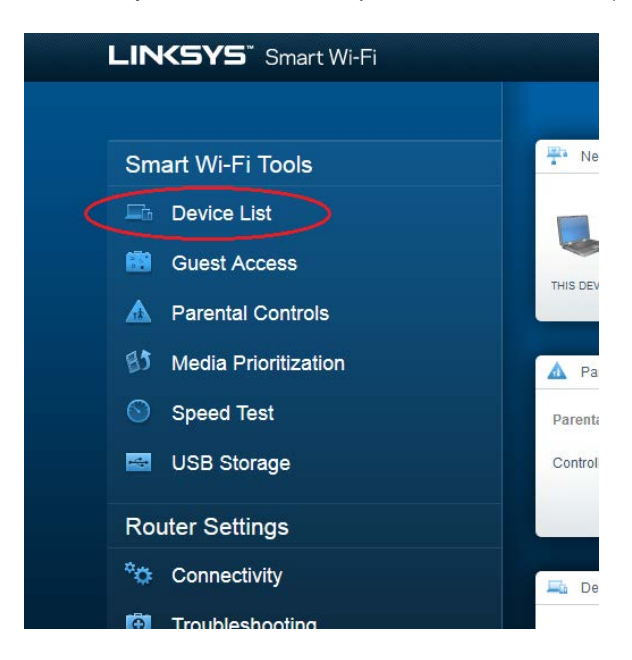

La fenêtre **Device List** (Liste des périphériques) affiche la liste des clients sur le réseau local. Notez qu'il existe un onglet pour le **Guest Network** (Réseau d'invité). Si le réseau d'invité a été activé, les clients de ce réseau devraient apparaître sur l'onglet **Guest Network** (Réseau d'invité).

| My Network Guest Network |                    |   | + Add         |
|--------------------------|--------------------|---|---------------|
| Apple TV                 | CS-2099            |   | HP094B61      |
| Online                   | Online             |   | Online        |
| iPad                     | Network Device     |   | OfficeDesktop |
| Online                   | Online             |   | Online        |
| RES server (Samba, Linu  | Rons-IPad          | 8 | Rons-iPhone   |
| Online                   | Offline            |   | Online        |
| Rosannes-iPhone Offline  | CCNA-Net<br>Online |   |               |

b. À partir de la page d'accueil Linksys Smart Wi-Fi, cliquez sur Guest Access (Accès invité). Les clients sur le réseau d'invité ont uniquement accès à Internet et ne peuvent pas accéder à d'autres clients sur le réseau local. Pour autoriser l'accès invité, cliquez sur le bouton bascule Allow guest access (Autoriser l'accès invité). Cliquez sur le lien Edit (Modifier), en regard du nom et du mot de passe du réseau d'invité, pour modifier le mot de passe du réseau d'invité et cliquez sur OK pour accepter les modifications.

|         |                                                                                                    | X                                                      |
|---------|----------------------------------------------------------------------------------------------------|--------------------------------------------------------|
|         | Guest Access                                                                                                    | Show widget on the homepage                            |
|         | Guest access allows visitors to connect to your wireless guest network and access the Inte<br>giving access to your other computers or personal data. | met, without                                           |
|         | Allow guest access                                                                                                    |                                                        |
| 85      |                                                                                                    | Your guest should first connect to your guest network, |
| $\odot$ | Guest network name and password   Edit                                                                                                    | open a web browser, and then enter the guest password. |
| -       | Guest network name (SSID): CCNA-Net-guest                                                                                                    |                                                        |
|         | Guest network password: raspberry45                                                                                                    |                                                        |
|         | Total guests allowed                                                                                                    |                                                        |
| ~¢      | 5 guests 👻                                                                                                    |                                                        |
| Ō       |                                                                                                    |                                                        |
| ((î     |                                                                                                    |                                                        |
| 0       |                                                                                                    |                                                        |
|         |                                                                                                    | Ok Cancel                                              |

c. À partir de la page d'accueil Linksys Smart Wi-Fi, cliquez sur **Parental Controls** (Contrôle parental).
 Utilisez ces paramètres pour limiter l'accès Internet sur certains périphériques et pour limiter le temps et les sites Web. Cliquez sur **OK** pour enregistrer les paramètres.

|                                                                                             | Call Sec.                                                |
|---------------------------------------------------------------------------------------------|----------------------------------------------------------|
| ofFF<br>strict Internet access on                                                           | Block Internet access                                    |
| iPad<br>Rons-iPhone<br>HP094861<br>OfficeDesktop<br>Rons-iPad<br>CS-2099<br>Rosannes-iPhone | Never     Abways     Specific Times Block specific sites |

d. À partir de la page d'accueil Linksys Smart Wi-Fi, cliquez sur Media Prioritization (Hiérarchisation des médias). Ces paramètres vous permettent d'attribuer une hiérarchisation de bande passante réseau à certains périphériques sur le réseau local. Dans l'exemple, la priorité absolue a été accordée au périphérique appelé Apple TV pour les ressources réseau. Pour apporter des modifications à la hiérarchisation, il vous suffit de glisser et de déplacer les périphériques répertoriés, puis de cliquer sur OK pour enregistrer vos paramètres.

|                       | 14 UN 000         | etPhonissilion   Sellings                                         |                  |                                                                           |   |
|-----------------------|-------------------|-------------------------------------------------------------------|------------------|---------------------------------------------------------------------------|---|
| High Prior            | ity               |                                                                   |                  |                                                                           |   |
| APPle T               | v 💼               |                                                                   |                  |                                                                           |   |
| RES ser               | ver (Samba 🚥      |                                                                   |                  |                                                                           |   |
| Rons-P                | hone 🚥            |                                                                   |                  |                                                                           |   |
| Normal Pr             | iority            | Drag and drag of                                                  | devices to prove | 8                                                                         |   |
| Normal Pri<br>Devices | lority            | Drag and drag                                                     | devices to prove | Applications Edit / Devis                                                 |   |
| Normal Pr<br>Devices  | iorîty            | Drag ant dre t                                                    | dentes la produ  | Applications Eat   Deen                                                   |   |
| Normal Pr<br>Devices  | iority            | Drag and drag a                                                   |                  | Applications Edt 1 Draws                                                  | - |
| Normal Pri<br>Devices | iority<br>Desktop | Drag and dree v<br>Drag and dree v<br>HP094861<br>Ron-Straws-IPad |                  | Applications Edt   Denn<br>Select Application .<br>Online Games Edt   Den |   |

e. À partir de la page d'accueil Linksys Smart Wi-Fi, cliquez sur **Speed Test** (Test de vitesse). Utilisez cet utilitaire pour tester les vitesses d'accès Internet. L'exemple présente les résultats du test de vitesse. Le routeur enregistre les résultats de chaque test de vitesse et vous permet d'afficher cet historique.

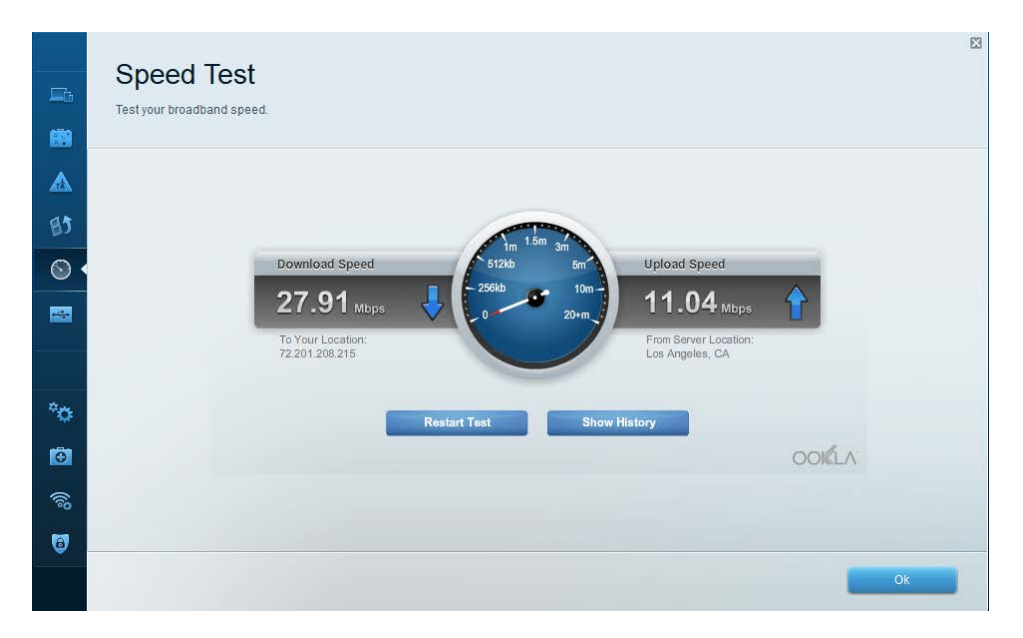

f. À partir de la page d'accueil Linksys Smart Wi-Fi, cliquez sur USB Storage (Stockage USB). À l'aide de cet écran, examinez les paramètres de votre clé USB. À partir de cet écran, vous pouvez cliquer sur l'onglet approprié pour configurer des serveurs multimédias et FTP. Vous pouvez également configurer des comptes d'utilisateur individuels pour accéder à ces serveurs en cliquant sur les onglets en haut de cet écran. Un périphérique de stockage USB est branché à l'arrière du routeur pour utiliser cette option. Cliquez sur OK pour enregistrer les modifications souhaitées.

| JSB Storage                                               | Show widget on the homep                                                            |
|-----------------------------------------------------------|-------------------------------------------------------------------------------------|
| INNECT A USB STORAGE DEVICE TO YOUR NETWORK AND CONFIGURE | now users can access its contents.                                                  |
| Status Folder Access FTP Server Media                     | Server                                                                              |
| SB Drive                                                  | Folder Access                                                                       |
|                                                           | Access shared folders from a computer on your network.                              |
| USB volume name: TOSHIBA                                  |                                                                                     |
|                                                           | MAC access (File explorer): \\192.168.1.1<br>MAC access (Finder): smb://192.168.1.1 |
| Space used: 167 MB used of 7.45 GB total.                 |                                                                                     |
| Safely remove drive Ref                                   | fresh Access shared folders remotely using FTP.                                     |
|                                                           |                                                                                     |
|                                                           | FTP server: ftp:// 209.165.200.225:21                                               |
| ecure Folder Access: On                                   | Media Server (DLNA)                                                                 |
| Content is accessible using a username and password.      | Access media on your storage device.                                                |
|                                                           |                                                                                     |
|                                                           | DLNA server: ICCNA-Net                                                              |
|                                                           |                                                                                     |
|                                                           |                                                                                     |

## Étape 2 : Dépannez le routeur.

À partir de la page d'accueil Linksys Smart Wi-Fi, cliquez sur **Troubleshooting** (Dépannage).

a. L'onglet Status (État) fournit une liste des clients sur le réseau local avec les adresses IP et MAC de leur carte réseau. Il précise également de quelle manière ils sont connectés au réseau. Cliquez sur OK pour enregistrer les modifications souhaitées.

| Devi | tatus Diagnostics Log         | S                 |                |            |                |
|------|-------------------------------|-------------------|----------------|------------|----------------|
| -    | Name                          | MAC address       | IPv4 address   | Connection | Refresh        |
|      | iPad                          | 20:AA:4B:65:AF:24 | 192.168.87.122 | Wireless   | Open in brows  |
|      | HP094B61                      | 20:AA:4B:65:AF:24 | 192.168.87.9   | Wireless   |                |
| -    | OfficeDesktop                 | 20:AA:4B:65:AF:24 | 192.168.87.138 | LAN        | Print          |
|      | CS-2099                       | 20:AA:4B:65:AF:24 | 192.168.87.126 | LAN        |                |
|      | Apple TV                      | 20:AA:4B:65:AF:24 | 192.168.87.125 | Wireless   |                |
| F    | RES server (Samba, LinuxMint) | 20:AA:4B:65:AF:24 | 192.168.87.127 | LAN        |                |
|      | Network Device                | 20:AA:4B:65:AF:24 | 192.168.87.148 | LAN        |                |
|      | Name                          | MAC address       | IPv6 address   | Connection | DHCP client ta |

b. L'onglet **Diagnostics** fournit les utilitaires ping et Traceroute. Il vous permet également de redémarrer le routeur, de sauvegarder et de restaurer la configuration du routeur, de restaurer une version précédente du micrologiciel, d'émettre et de renouveler des adresses Internet sur votre routeur, ainsi que de restaurer les paramètres d'usine par défaut. Cliquez sur **OK** pour enregistrer les modifications souhaitées.

| □.       | Troubleshooting                      |                                   |                                        |
|----------|--------------------------------------|-----------------------------------|----------------------------------------|
|          | Status Diagnostics Logs Ping IPv4    | Router configuration              |                                        |
| 35       | IP or host name:                     | Backup Restore                    |                                        |
| $\odot$  | Number to ping: 5                    | Router Firmware                   |                                        |
|          | Start to Ping                        | Restore previous firmware         |                                        |
|          | Trace route                          | Internet Address:                 |                                        |
| o        | IP or host name: Start to Traceroute | IPv4: 209.165.200.225<br>IPv6:    | Release and Renew<br>Release and Renew |
| •        | Reboot                               | Factory reset                     |                                        |
| <b>3</b> | Reboot the router                    | Reset to factory default settings |                                        |
|          |                                      |                                   | Ok                                     |

c. L'onglet Logs (Journaux) fournit des journaux Incoming and Outgoing (Entrant et sortant), Security (Sécurité) et DHCP. Vous pouvez imprimer et effacer ces journaux à partir de cet écran. Cliquez sur OK pour enregistrer les modifications souhaitées.

| <b>-</b> 6 | Troubleshooting                                                                                                    |                                                                                                    |     |                                              |
|------------|----------------------------------------------------------------------------------------------------|----------------------------------------------------------------------------------------------------|-----|----------------------------------------------|
|            | Status Diagnostic Logs                                                                                                    |                                                                                                    |     |                                              |
|            | Incoming log         Source IP address         Destination port number           Outgoing log         Image: Comparison of the state of the state of t | Service or port number<br>www<br>domain<br>imaps<br>domain<br>https<br>domain<br>pop3s<br>domain<br>ntp<br>domain | A H | Refresh<br>Open in browser<br>Print<br>Clear |
| 0          |                                                                                                    |                                                                                                    |     | Ok                                           |

## Partie 4 : Connexion d'un client sans fil

Dans la Partie 4, vous allez configurer la carte réseau sans fil du PC pour le connecter au routeur Linksys EA.

**Remarque :** ces travaux pratiques ont été effectués avec un PC sous le système d'exploitation Windows 7. Vous devriez pouvoir effectuer les travaux pratiques avec les autres systèmes d'exploitation Windows indiqués. Toutefois, les options de menu et les écrans sont susceptibles de varier.

## Étape 1 : Utilisez le Centre Réseau et partage.

- a. Ouvrez le Centre Réseau et partage en cliquant sur le bouton Démarrer de Windows >Panneau de configuration >Afficher l'état et la gestion du réseau sous l'en-tête Réseau et Internet dans l'affichage des catégories.
- b. Dans le volet de gauche, cliquez sur le lien Modifier les paramètres de la carte.

La fenêtre **Connexions réseau** s'affiche et présente la liste des cartes réseau disponibles sur ce PC. Recherchez votre **Connexion au réseau local** et les cartes de **Connexion réseau sans fil** dans cette fenêtre.

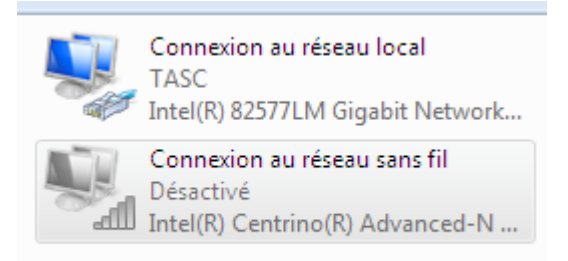

**Remarque :** les cartes de réseau privé virtuel et les autres types de connexions réseau peuvent également être disponibles dans cette fenêtre.

#### Étape 2 : Utilisez votre carte réseau sans fil.

a. Sélectionnez l'option **Connexion réseau sans fil** et cliquez dessus avec le bouton droit de la souris pour afficher une liste déroulante. Si votre carte réseau sans fil est désactivée, vous devez l'**activer**.

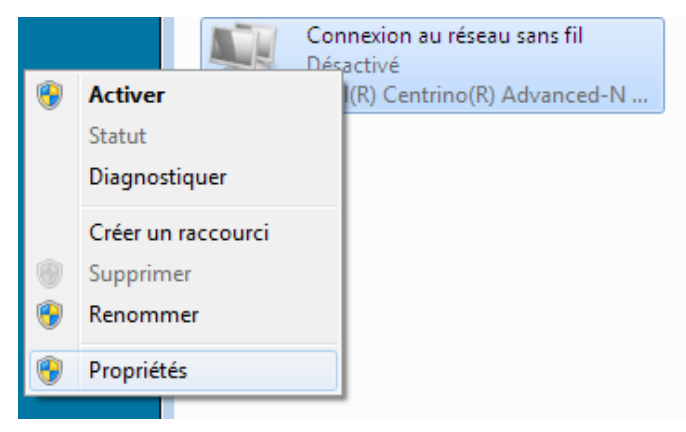

 b. Cliquez avec le bouton droit de la souris sur Connexion réseau sans fil, puis cliquez sur Connecter/Déconnecter. Cela affiche une liste des SSID à portée de votre carte réseau sans fil. Sélectionnez CCNA-Net, puis cliquez sur Connecter.

| Currently connected to:<br>Network 10<br>Internet access | * <del>,</del> ^ |
|----------------------------------------------------------|------------------|
| Wireless Network Connection                              | ^                |
| CCNA-Net                                                 | = الد            |
| Connect automatically                                    | onnect           |
| Budworth2                                                | .all             |
| Budworth                                                 | all              |
| youarebeingwatched                                       | -11              |
| Resolute                                                 | -11              |
| Judy's Wi-Fi Network                                     | -11              |
| soop                                                     |                  |
| Open Network and Sharing                                 | Center           |

c. Lorsque vous y êtes invité, saisissez cisconet pour fournir la clé de sécurité réseau, puis cliquez sur OK.

| 🔮 Connect to a Netwo | rk                                                          | <b>—</b> ×- |
|----------------------|-------------------------------------------------------------|-------------|
| Type the network     | security key                                                |             |
| Security key:        | ••••••                                                      |             |
|                      | Hide characters                                             |             |
| G R                  | 'ou can also connect by pushing the<br>utton on the router. |             |
|                      | ОК                                                          | Cancel      |

d. L'icône sans fil doit s'afficher dans votre barre des tâches lorsque vous disposez d'une connexion sans fil. Cliquez sur cette icône pour afficher la liste des SSID à portée de votre PC.

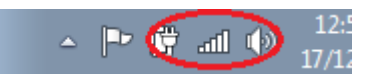

e. Le SSID CCNA-Net doit à présent indiquer que vous êtes connecté au réseau sans fil CCNA-Net.

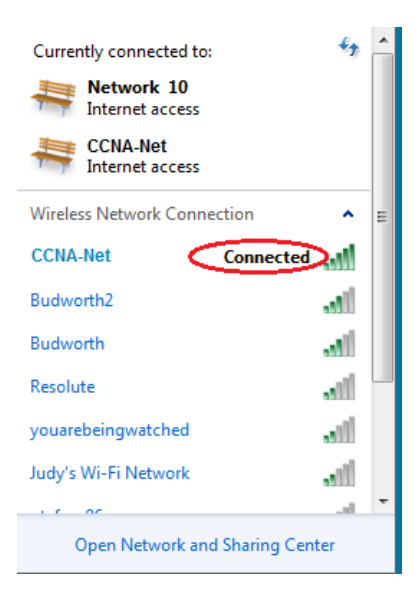

## **Remarques générales**

Pourquoi n'est-il pas souhaitable d'utiliser la sécurité WEP pour votre réseau sans fil ?